## **Tips for a Successful Search**

Available Building Reports include:

- **Quarterly Report**
- Permits by Subtype •
- Permits by Jurisdiction •

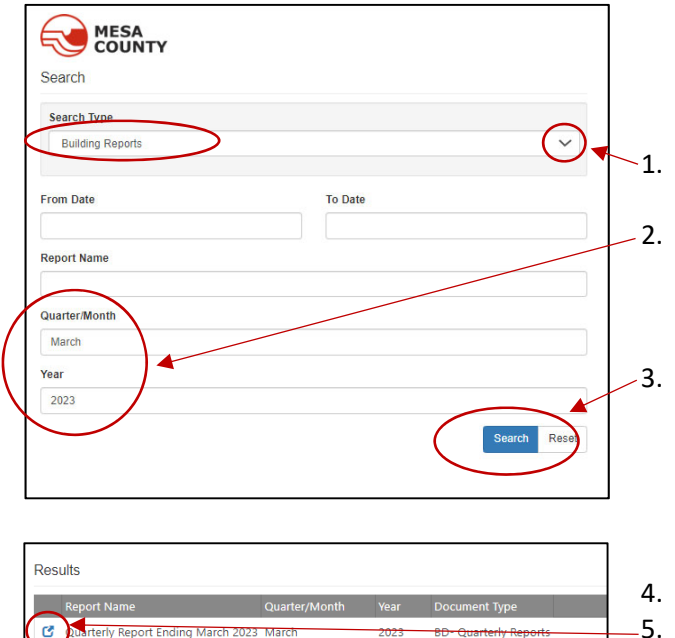

- 1. Utilize the drop-down menu to select "Building Reports"
- 2. Enter the Quarter/Month and Year that you would like to view. For example: if you would like to see the reports for March 2023, enter March in the Quarter/Month field and 2023 in the Year field. Click the Search button.
- ly Report Ending March 2023 March 2023 Permits by Jurisdiction March 2023 **BD- Monthly Reports** March 2023 Permits by Subtype March 2023 BD- Monthly Reports
  - 4. Results will populate to the right of the search fields. 5. Click the 🗹 to view the report.

Tip: An asterisks (\*) may be used as a "wild card". For instance, if you don't know the report name, you may try typing \*quarterly\* in the Report Name field to see reports with "quarterly" in the name.

|                    | Y       |         |                                       |                                        |               |                       |                       |
|--------------------|---------|---------|---------------------------------------|----------------------------------------|---------------|-----------------------|-----------------------|
| Search             |         | Results |                                       |                                        |               |                       |                       |
| Search Type        |         |         |                                       | Report Name                            | Quarter/Month | Year                  | Document Type         |
| Building Reports ~ |         | C       | Quarterly Report Ending June 2024     | June                                   | 2024          | BD- Quarterly Reports |                       |
|                    |         |         | C                                     | Quarterly Report Ending March 2024     | March         | 2024                  | BD- Quarterly Reports |
| From Date          | To Date |         | C                                     | Quarterly Report Ending December 2023  | December      | 2023                  | BD- Quarterly Reports |
|                    |         |         | C                                     | Quarterly Report Ending September 2023 | September     | 2023                  | BD- Quarterly Reports |
| Report Name        |         |         | C                                     | Quarterly Report ending June 2023      | June          | 2023                  | BD- Quarterly Reports |
| *quarterly*        |         |         | C                                     | Quarterly Report Ending March 2023     | March         | 2023                  | BD- Quarterly Reports |
| Quarter/Month      |         | C       | Quarterly Report Ending December 2022 | December                               | 2022          | BD- Quarterly Reports |                       |
|                    |         |         | C                                     | Quarterly Report Ending September 2022 | September     | 2022                  | BD- Quarterly Reports |
| Year               |         |         | C                                     | Quarterly Report Ending June 2022      | June          | 2022                  | BD- Quarterly Reports |
|                    |         |         | C                                     | Quarterly Report Ending March 2022     | March         | 2022                  | BD- Quarterly Reports |
|                    | 0       | Devet   | C                                     | Quarterly Report Ending December 2021  | December      | 2021                  | BD- Quarterly Reports |
|                    | Searc   | Reset   | C                                     | Quarterly Report Ending September 2021 | September     | 2021                  | BD- Quarterly Reports |